| SMTE SERVICE AND AND AND AND AND AND AND AND AND AND                                                                                                    |  |  |
|----------------------------------------------------------------------------------------------------|--|--|
| Home แก้ไขข้อมูลการสมัคร ส่งหลักฐานการสมัคร ยืนยันการสมัคร ตรวจสอบผลการสมัคร<br>การรับนักเรียนเข้าศึกษาในห้องเรียนพิเศษ วิทยาศาสตร์ คณิตศาสตร์ เทคโนโลยีและสิ่งแวดล้อม<br>ห้องเรียนพิเศษทางภาษา ประจำปีการศึกษา 2568<br><b>เปิดรับสมัคร 15 - 19 กุมภาพันธ์ 2568</b>                                                                                                    |  |  |
| http://58.137.205.245/ent/index.html<br>ขั้นตอนการสมัคร ห้องเรียนพิเศษ ปีการศึกษา 2568<br>1. ใส่เลขประจำตัวประชาชน (13 หลัก) คลิกปุ่ม ตกลง                                                                                                    |  |  |
| รับตอนการสมัคร<br>1 1 2 1 3 3 4 1 4 1 1 1 1 1 1 1 1 1 1 1 1 1 1                                                                                                    |  |  |
| เลขประจำดัวประชาชน(ใส่เฉพาะตัวเลข) : ๑๑๑๑๑๑๑๑๑๑<br>2. คลิกเลือก ประเภท ที่จะสมัคร<br>เลือกประเภกการสมัคร<br>SMTE SMTE IEP เลือกให้กุ่มวอบ IEP                                                                                                    |  |  |
| วิทย์-คณิต วิทย์-คณิต ม.1 ม.4 ม.1 ม.4   ม.1 ม.4 ม.1 ม.4 ม.4                                                                                                    |  |  |
| เล็กหญิง v ดรุณี แรกแปบ<br>เกิดวันที่ เงื่อย : เบกราคม v ปี : [2556 v<br>เชื่อชาดิ : โทย ลำญชาติ : โทย ภาสนา : พุทธ<br>กำลังศึกษา / สำเร็จการศึกษาจากโรงเรียน : cำบล : อำเภอ รังหวัด :<br>อนุมาลเด็กดี เชื่าหลางเการรศึกษาขั้นพื้นฐาน v                                                                                                    |  |  |
| ①uiaudí:   Hul:   nuu:    d'ua:     1   -   itőná     a/una:          solasásí (táná)         sítáldskrújí :   sítáldskrújí :            ubošínsákvínýunišou:          ubošínsákvínýunisou:   sítáldskrújí :            ubošínsákvínýunišou:          ubošínsákvínýunisou:          sítáldskrújí :            vojsássza9           sítáldskrújí :         sítáldskrújí :         sítáldskrúj :         sítáldskrúj :         sítáldskrúj :         sítáldskrúj :         sítáldskrúj :         sítá |  |  |
| - ตรวจสอบการบันทึกข้อมูล<br>1. สามารถกลับไปแก้ไขได้                                                                                                    |  |  |
| 2. หากขอมูลถูกตองเหเปสงหลกฐาน <b>( บ<sub>ุติเอลd หลักฐาน</sub></b> )                                                                                                    |  |  |

| 4. ส่งหลักฐานการสมัคร ให้ครบทั้ง 3 ไฟล์ (รูปถ่ายนักเรียน , ใบรับรองผล              | าการเรียน , ใบรับรองความประพฤติ)                                                                                                    |  |  |
|------------------------------------------------------------------------------------|----------------------------------------------------------------------------------------------------|--|--|
| ส่งหลักฐานประกอบการสมัคร *** กำหหนดไฟล์รูปภาพ jpg , png , gif ขนาดไม่เกิน 2 MB *** |                                                                                                    |  |  |
| 1. รูปถ่ายหน้าตรงขนาด 1.5 นิ้ว<br>เลือกไฟล์ ไม่ใช                                  | ได้เลือกไฟล์ใด upload                                                                                                    |  |  |
| 2. ใบรับรองผลการเรียน เลือกไฟส ไม่ใด                                               | ได้เลือกไฟล์ใด upload                                                                                                    |  |  |
| 3. ใบรับรองความประพฤติ เมื่อกาฟส ไม่ได                                             | ได้เลือกไฟล์ใด upload                                                                                                    |  |  |
|                                                                                    | Image: Description of the second of the second of the s |  |  |

- ตรวจสอบความถูกต้องของไฟล์หลักฐาน คลิก ไปหน้า ยืนยันการสมัคร
- 5. ตรวจสอบความถูกต้องของข้อมูลทั้งหมด คลิก ยืนยันการสมัคร

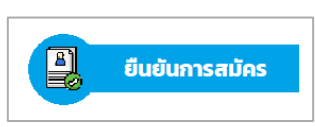

6. ตรวจสอบผลเป็นระยะ ๆ จนกว่าจะได้รับการยืนยันจากระบบ

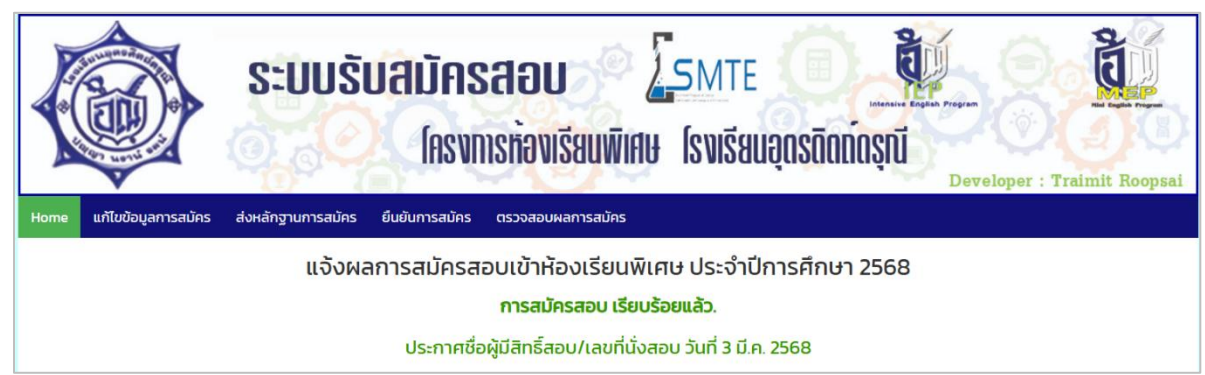

โครงการห้องเรียนพิเศษ โทร. 055-411105 SMTE ต่อ 612 , MEP-IEP ต่อ 611 โรงเรียนอุตรดิตถ์ดรุณี